### **FICHE PRATIQUE**

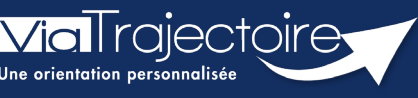

Répondre à une demande d'admission en EHPAD et USLD

Grand-âge

# Cette fiche pratique vous indique comment répondre à une demande d'admission reçue par un EHPAD, une USLD.

Lorsqu'une demande est envoyée à un établissement, les professionnels habilités peuvent y accéder à partir du tableau de bord.

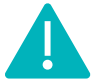

Cette fonctionnalité est accessible aux utilisateurs ayant les habilitations pour recevoir les dossiers Grand âge.

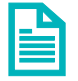

Se référer à la fiche pratique FP\_VT\_GA01 (Gérer les droits ViaTrajectoire Grand Age)

## 1 Répondre à une demande

Le professionnel peut accéder aux demandes reçues via le tableau de bord

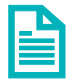

Se référer à la fiche pratique **FP\_VT\_GA20 (Présentation du tableau de bord du receveur EHPAD)** 

 Cliquez sur le dossier dans le tableau de bord. La demande s'affiche en fonction de vos droits d'accès, puis cliquez sur **Répondre** : 3 choix sont possibles.

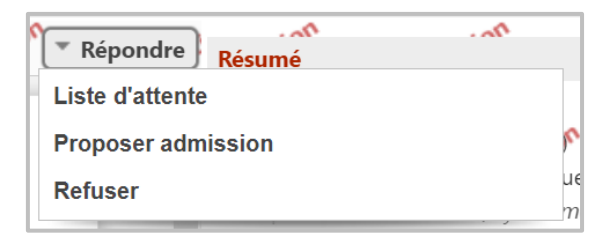

Si vous faites une **proposition d'admission**, vous devez renseigner la date d'admission possible et vous pourrez choisir l'unité d'admission.

De même pour la **liste d'attente**, cela permettra de créer une liste d'attente par unité.

Et terminez par **Valider** la réponse.

| Répondre au demandeur |                           | Fermer ×             |
|-----------------------|---------------------------|----------------------|
| Proposer une place    |                           |                      |
| Précision             | (Max. 500 caractères)     |                      |
| Date *                | ij/mm/aaaa 🗒              | <u>e</u>             |
| Unité d'admission     | Ne pas choisir maintenant |                      |
|                       | Accueil de jour           |                      |
|                       | jour                      |                      |
|                       | temporaire                |                      |
|                       | 1000                      |                      |
|                       | Ne pas choisir maintenant | Avis médical Envorab |

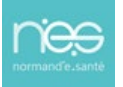

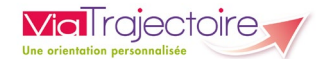

Si vous refusez la demande, alors vous devez renseigner le motif puis cliquer sur **Refuser la demande**.

| epondre au de                                                | mandeur                                                                                                    |                                                                                                    | Ferme     |
|--------------------------------------------------------------|----------------------------------------------------------------------------------------------------|----------------------------------------------------------------------------------------------------|-----------|
|                                                              |                                                                                                    | Répondre au demandeur                                                                              |           |
| Refuser                                                      | a demande                                                                                                    |                                                                                                    |           |
| Pour refuser ces a<br>la souris, vous po<br>Vous pouvez asso | emandes, vous devez sélectionner un des moti,<br>ırrez lire cette reformulation.<br>cier à ce motif un commentaire pour apporter , | fs suivants. Ces motifs seront reformulés à l'attention du demandeur. Au su<br>plus de précisions. | rvol avec |
| Motif *                                                      | Motifs de refus liés aux possibilités du rec                                                                                       | eveur                                                                                              |           |
|                                                              | O Les soins requis dépassent les possibilité                                                                                       | s de l'établissement.                                                                              |           |
|                                                              | O L'âge de la personne ne correspond pas                                                                                           | à l'agrément de l'établissement.                                                                   |           |
|                                                              | O L'offre de soins de l'établissement ne co                                                                                        | rrespond pas aux besoins de la personne.                                                           |           |
|                                                              | O Il n'y a pas de disponibilité pour une pris                                                                                      | e en charge sur la période demandée.                                                               |           |
|                                                              | 🔿 Une demande similaire existe déjà (doub                                                                                          | ilon).                                                                                             |           |
|                                                              | Motifs de refus liés au prescripteur                                                                                               |                                                                                                    |           |
|                                                              | O La démarche de recueil du consentemen                                                                                            | t de la personne n'est pas finalisée.                                                              |           |
|                                                              | ○ La rédaction du dossier ne permet pas d                                                                                          | e se prononcer.                                                                                    |           |
|                                                              | Motifs de refus liés à la personne / à sa sit                                                                                      | tuation / à ses besoins de santé                                                                   |           |
|                                                              | O La personne ou sa famille n'est pas dom<br>l'établissement.                                                                      | iciliée sur le territoire de recrutement de                                                        |           |
|                                                              | ○ Le niveau de soins requis est trop élevé, préférable.                                                                            | un autre type de prise en charge est                                                               |           |
|                                                              | O Le niveau de soins requis n'exige pas ce est préférable.                                                                         | type d'établissement, une autre orientation                                                        |           |
|                                                              | ○ La personne ou son entourage refuse l'é                                                                                          | tablissement proposé.                                                                              |           |
|                                                              | O Les ressources déclarées de la personne<br>l'hébergement.                                                                        | sont inférieures au coût de                                                                        |           |
|                                                              | O Les ressources déclarées de la personne<br>l'établissement.                                                                      | dépassent le seuil fixé pour l'entrée dans                                                         |           |
|                                                              | La personne concernée est décédée.                                                                                                 |                                                                                                    |           |
| Précision                                                    | (Max. 500 caractères)                                                                                                    |                                                                                                    |           |
|                                                              |                                                                                                    | Refuser la demande                                                                                 |           |

Répondre à une demande reçue modifie son statut. Le demandeur est notifié de cette réponse et le dossier est automatiquement déplacé dans l'onglet correspondant du tableau de bord.

Certains motifs nécessitent une précision obligatoire qui est également vue par les demandeurs.

## 2 Les réponses possibles

Suite à votre réponse, le demandeur a la possibilité d'accepter, de refuser ou d'annuler sa demande.

Les statuts possibles :

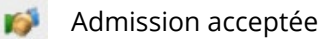

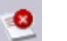

- Demande refusée
- Liste d'attente

En cas d'admission acceptée, vous avez la possibilité d'attester l'arrivée du résident.

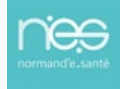

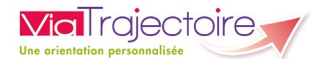

## 3 L'attestation d'arrivée du résident

 Si le demandeur a accepté votre proposition, ou si le résident est bien arrivé dans votre établissement, vous devez finaliser la venue du résident dans la demande en cliquant sur Répondre puis sur Admission effective.

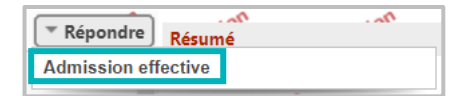

 Vous devez alors renseigner la date d'arrivée du résident au sein de votre établissement, et l'unité d'admission si besoin et cliquer sur **Prononcer l'admission effective**.

| Précision                             | (Max. 500 caractères)                                        |   |
|---------------------------------------|--------------------------------------------------------------|---|
|                                       | 4                                                            |   |
| Date *                                | 24/01/2023                                                   |   |
| Unité d'admission                     | jour                                                         |   |
| Conserver les demandes suivantes      | Hébergement permanent - Dans les 6 mois                      | 1 |
|                                       | 🗹 EHPAD Demo BN 2017 (Finess Demo BN 2017) - Statut : Envoyé |   |
|                                       | 🗹 EHPAD Demo BN 2016 (Finess Demo BN) - Statut : Envoyé      |   |
| Attention, la déclaration de l'admiss | ion effective est irréversible.                              |   |

Si l'usager n'a pas accepté la proposition sur ViaTrajectoire, vous avez la visibilité des autres demandes éventuelles. Vous devez choisir de **conserver les demandes ou** de **les supprimer** en cochant les cases en fonction du choix de la personne et/ou du représentant.

En prononçant, l'admission effective, la demande passe dans l'onglet **Admis** du tableau de bord.

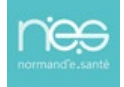